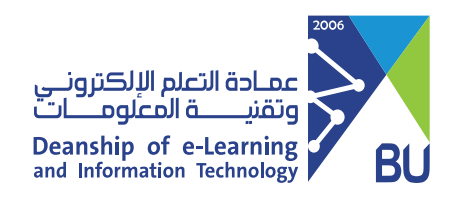

## Create a new folder or document on OneDrive

To create a new folder or document on OneDrive, please follow these steps:

- Sign in with your Microsoft OneDrive account, then go to the location where you want to add the files.
- 2 Click **New** and choose the folder or document you want to create.

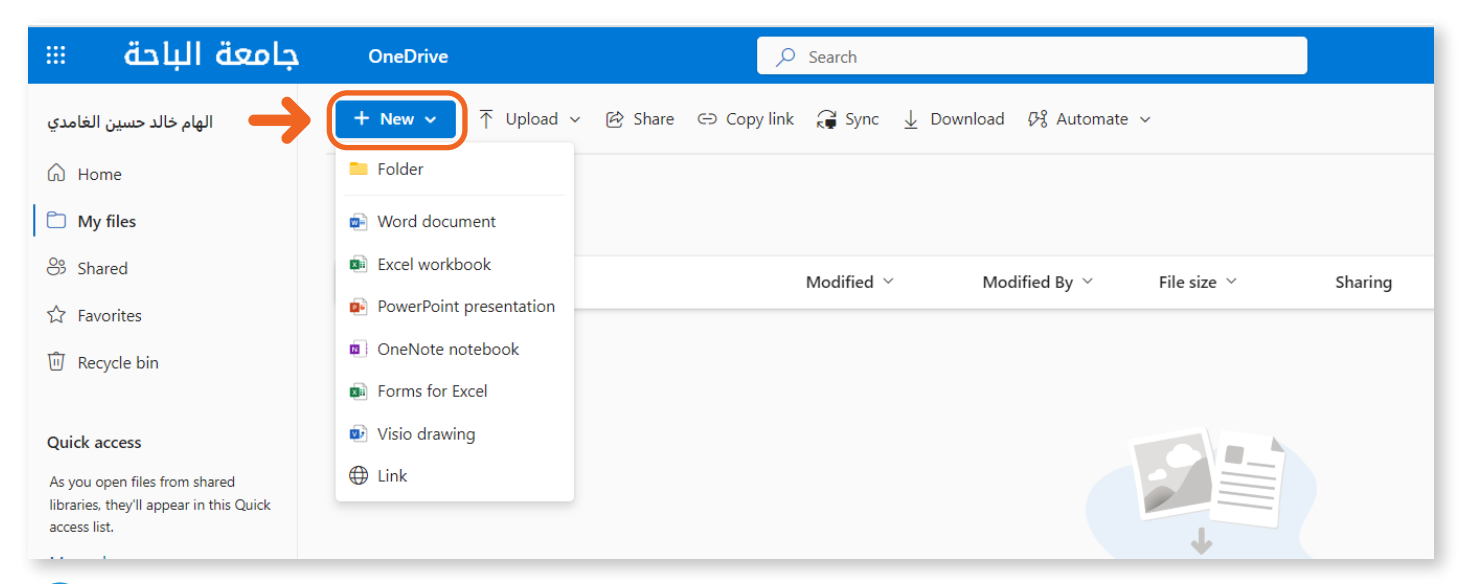

## Then enter the name of the folder you want to create.

3

| Create a folder        | ×      |
|------------------------|--------|
| Enter your folder name |        |
|                        | Create |

4 After choosing the folder or document you want, it will appear directly on the page.

| باحة 📖              | جامعة اا | OneDrive $\rho$ Search          |                 |                      |                                 |              |         |          |  |
|---------------------|----------|---------------------------------|-----------------|----------------------|---------------------------------|--------------|---------|----------|--|
| م خالد حسين الغامدي | الهاه    | + New マ ↑ Uploa                 | d ∨ 🖒 Share ⇔ C | opy link  Sync 🛓 Dov | Ģ Sync ⊥ Download β% Automate ∽ |              |         |          |  |
| G Home              |          |                                 |                 |                      |                                 |              |         |          |  |
| 🗋 My files          |          | My files $\rightarrow$ onedrive |                 |                      |                                 |              |         |          |  |
| 😚 Shared            |          | 🗋 Name ~                        |                 | Modified $  {}^{}$   | Modified By $^{\vee}$           | File size $$ | Sharing | Activity |  |
| ☆ Favorites         |          | new folder                      |                 | About a minute ago   | الهام خالد حسين الغامدي         | 0 items      | Private |          |  |
| 🗓 Recycle bin       |          | Document.do                     | cx 🔶            | About a minute ago   | الهام خالد حسين الغامدي         | 9.17 KB      | Private |          |  |
| Quick access        |          | Presentation.                   | optx            | A few seconds ago    | الهام خالد حسين الغامدي         |              | Private |          |  |

5 You can rename the folder or document by selecting the folder or document you want and then clicking on **Rename** at the top of the page or by right-clicking on the selected folder or file and from the drop-down list choose **Rename** and then type in the name

## you want.

| جامعة الباحة 🛛 🕅              | OneDrive                     |                       | O Search          |                        |              |                         |
|-------------------------------|------------------------------|-----------------------|-------------------|------------------------|--------------|-------------------------|
| الهام خالد حسين الغامدي       | + New - 🖄 Share G            | ∋ Copy link 🕞 Request | files 🗊 Delete 🕁  | Download 🗐 Rename      |              | [] Copy to ♀ Automate ∨ |
| G Home                        |                              |                       |                   |                        |              |                         |
| D My files                    | My files > <b>onedrive</b>   |                       |                   |                        |              |                         |
| 😕 Shared                      | 🗅 Name 🗸                     |                       | Modified ~        | Modified By $^{\vee}$  | File size $$ | Sharing                 |
| ☆ Favorites                   | 🕑 📃 <sup>21</sup> new folder | Ē                     | Share             | الهام خالد حسين الغامد | 0 items      | Private                 |
| 🗓 Recycle bin                 | Document.docx                |                       | Copy link         | الهام خالد حسين الغامد | 9.17 KB      | Private                 |
| Quick access                  | Presentation.ppt             |                       | Request files     | الهام خالد حسين الغامد |              | Private                 |
| As you open files from shared |                              |                       | Manage access     |                        |              |                         |
| access list.                  |                              |                       | Delete            |                        |              |                         |
| More places                   |                              |                       | Download          |                        |              |                         |
| Create shared library         |                              |                       | Rename<br>Move to | •                      |              |                         |
|                               |                              |                       | Copy to           |                        |              |                         |
|                               |                              |                       | Automate          | >                      |              |                         |

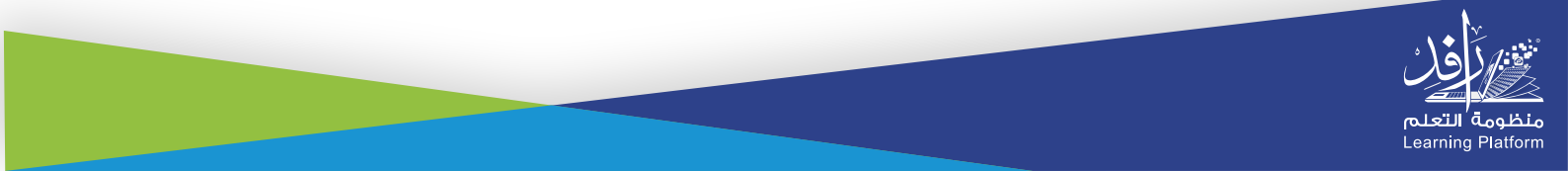